## 選局する

チャンネルを選びます。(手動選局/自動選局/リスト選局)

※自宅登録/お好み登録したチャンネルリストの選局をする場合はあらかじめそのチャンネルリスト (リスト)を呼び出しておく必要があります。

[ 自宅チャンネルリスト/お好みチャンネルリストを呼び出す ] G-12

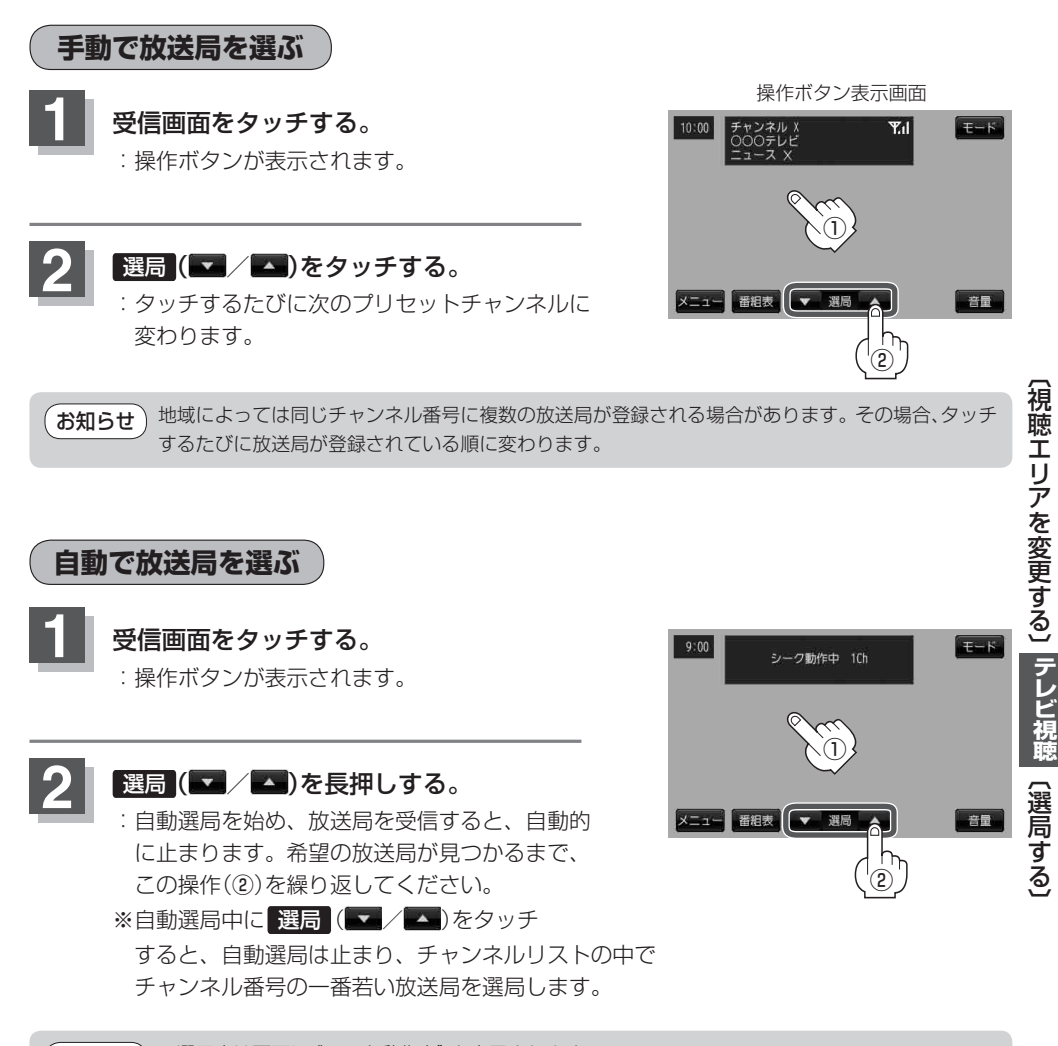

●選局中は画面に"シーク動作中"と表示されます。
●受信電波の弱い地域では、自動選局ができないことがあります。この場合は全チャンネルを一通り選局後、自動選局は止まります。